# MANUEL D'UTILISATION

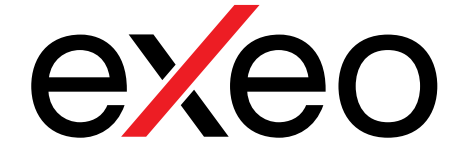

# Interface Audio sur IP [Cobranet]

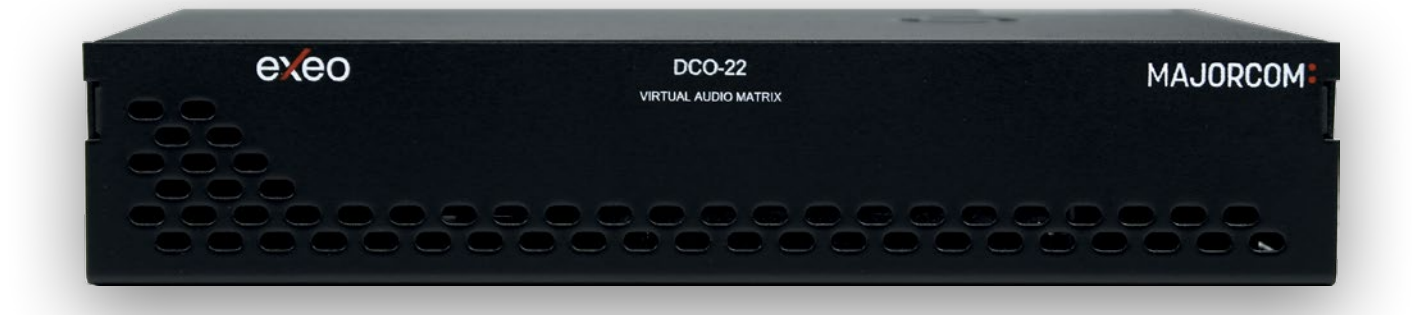

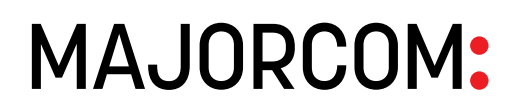

Manuel à télécharger au format PDF sur www.majorcom.fr

#### Sommaire

| 1 DESCRIPTION TECHNIQUE                   | 3<br>3 |
|-------------------------------------------|--------|
| 2.1 CONNEXION                             | 4      |
| 2.1.1 CONNEXION ANALOGIQUE                | 5      |
| 2.1.2 ENTRÉE DE SOURCE ASYMÉTRIQUE        | 6      |
| 2.1.3 ENTRÉE DE SOURCE SYMÉTRIQUE         | 6      |
| 2.1.4 SORTIE SYMÉTRIQUE VERS DESTINATION  | 7      |
| 2.1.5 SORTIE ASYMÉTRIQUE VERS DESTINATION | 7      |
| 3 SPÉCIFICATIONS TECHNIQUES               | 8      |
| 4 REMARQUES :                             | 8      |

#### **AVERTISSEMENT:**

L'appareil ne doit pas être exposé à des projections ou des éclaboussures d'eau et aucun objet rempli de liquide, tel qu'un vase ou un verre, ne doit être placé à côté de lui.

## Interface Audio sur IP [Cobranet]

#### **1 DESCRIPTION TECHNIQUE**

Le DCO-22 est une interface de transport audio sur IP avec DSP intégré basée sur COBRANET aux dernières normes Ethernet. Le DCO-22 dispose de 4 canaux audio configurables par logiciel comme entrées ou sorties de canal. Il peut comporter jusqu'à quatre canaux en entrée ou en sortie afin d'envoyer l'audio sur Ethernet en utilisant le protocole COBRANETTM.

#### 2 DESCRIPTION DU FONCTIONNEMENT

Le DCO-22 permet à la fois l'injection et l'extraction de canaux audio analogiques dans un réseau Ethernet COBRANETTM. COBRANET permet jusqu'à 65 536 « bundles : faisceaux » (un « bundle : faisceau » étant un paquet comportant jusqu'à 8 canaux audio numériques). Un DCO-22 peut accéder à 4 canaux en entrée ou 4 canaux en sortie dans le réseau COBRANETTM. Ces canaux peuvent être connectés à l'un des canaux analogiques à l'aide du réseau interne. Le DCO-22 dispose également d'un processeur de traitement numérique des signaux (DSP) pouvant effectuer des ajustements, égalisations, filtrages, limitations, etc.

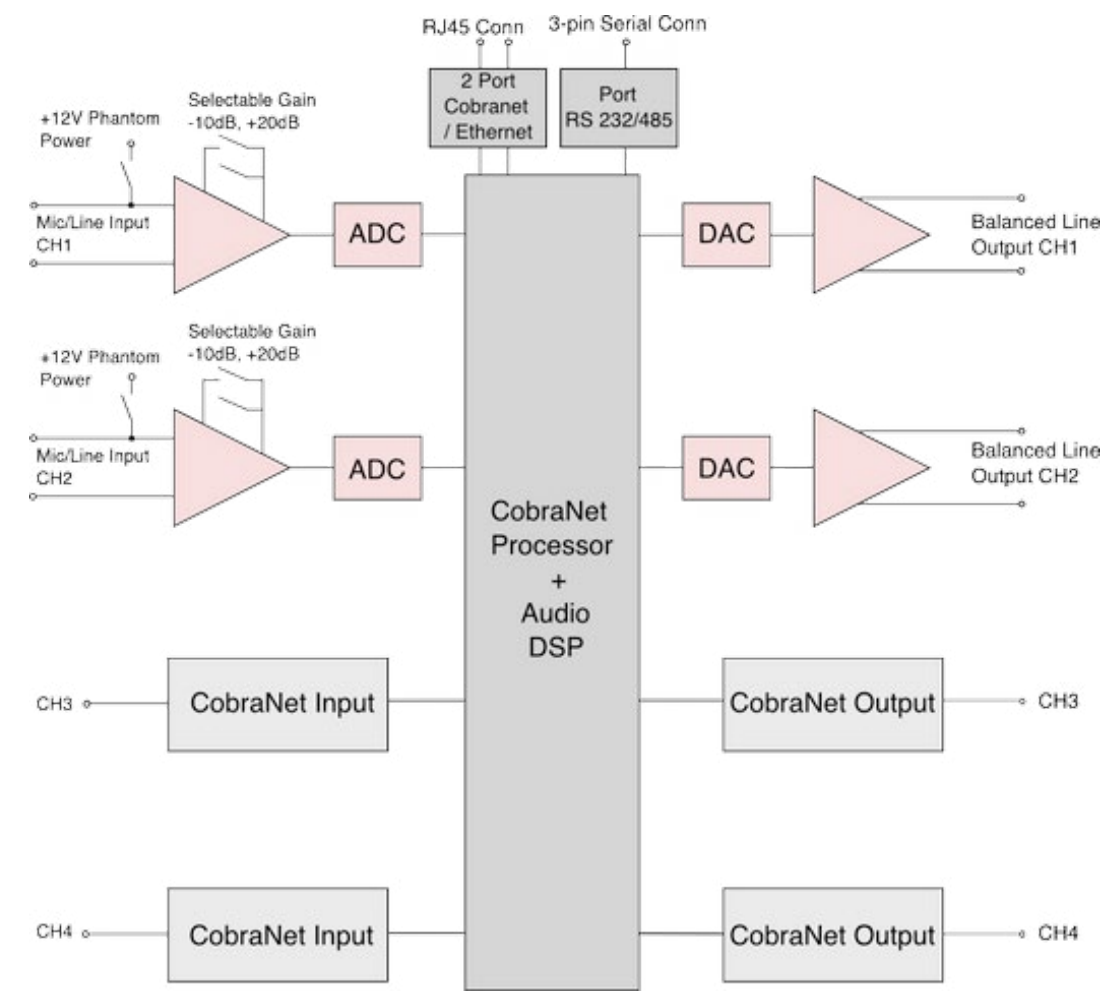

Manuel d'utilisation V1.1

**MAJORCOM**:

56, chemin de la Flambère · 31300 Toulouse · FRANCE · Tél. 33 (0)5 61 31 86 87 Fax 33 (0)5 61 31 87 73 · commercial@majorcom.fr · www.majorcom.fr Illustration 1 : Diagramme interne (par défaut)

Manuel d'utilisation V1.1

# Interface Audio sur IP [Cobranet] DC0-22 CXCO

#### **2.1 CONNEXION**

L'image ci-dessous présente l'arrière du système et ses différents types de connexions.

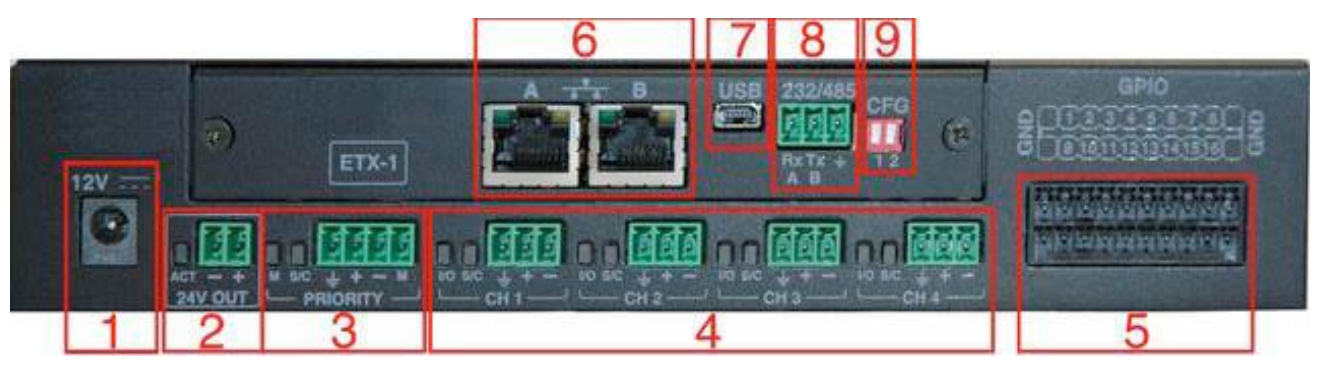

| N⁰ | ÉLÉMENT                                                                | DESCRIPTION                                                                                                    |  |  |
|----|------------------------------------------------------------------------|----------------------------------------------------------------------------------------------------|--|--|
| 1  | Connecteur de<br>l'alimentation                                        | Connecteur de l'alimentation en 12 VCC                                                                                                    |  |  |
| 2  | Sortie alimentation de<br>rétablissement de niveau<br>pour atténuateur | Sortie provoquée par un logiciel pour contrôler les atténuateurs<br>(rétablissement de niveau) ou autres périphériques, sortie 24 VCC à 1 A<br>max.<br>Description de la DEL en sortie :<br>Orange - Circuit ouvert/ court-circuit<br>Vert - Ligne OK.                                                                                                    |  |  |
| 3  | Entrée prioritaire                                                     | Entrée d'un dispositif prioritaire<br>Description des broches :<br>1 - GND (masse)<br>2 - Audio+<br>3 - Audio-<br>4 - Actuateur (CC ou TTL 5 V)<br>Description des voyants à DEL :<br>DEL M - actuateur actif → DEL Orange<br>DEL S/C - actuateur entrée VU-mètre (Orange/vert/rouge) (O/V/R).                                                                                                    |  |  |
| 4  | Canaux audio                                                           | <ul> <li>4 canaux audio configurables depuis le logiciel en tant qu'entrées ou sorties audio.</li> <li>Description des broches : <ol> <li>GND (masse)</li> <li>Audio+</li> <li>Audio-</li> </ol> </li> <li>Description des voyants à DEL : <ul> <li>DEL E/S → Bleue → Canal sélectionné comme entrée audio DEL E/S → Orange→ Canal sélectionné comme sortie audio DEL S/C → VU-mètre de signal d'entrée ou de sortie (O/V/R).</li> </ul> </li> </ul> |  |  |

#### Manuel d'utilisation V1.1

**MAJORCOM**:

| 5 | Interface GPIO                                                 | E/S configurable depuis le logiciel pour l'interface du signal TTL (0 à 5 V)<br>avec le système.                                |                                        |                                                  |
|---|----------------------------------------------------------------|----------------------------------------------------------------------------------------------------|----------------------------------------|--------------------------------------------------|
| 6 | Connecteurs<br>Cobranet/Ethernet                               | Connecteurs configurables en Cobranet ou Ethernet. La configuration se fait au moyen du commutateur de sélection. Voir le n° 9. |                                        |                                                  |
| 7 | Connecteur mini-USB                                            | Connecteur mini-USB femelle de type AB.                                                                                         |                                        |                                                  |
| 8 | Interface 232/485                                              | Interface 232/485<br>Description des broches :<br>1 - Rx-A<br>2 - Tx-B<br>3 - GND (masse)                                       |                                        |                                                  |
| 9 | Commutateur sélecteur<br>des connecteurs<br>Cobranet/Ethernet. | Description de la sélection :                                                                                                   |                                        |                                                  |
|   |                                                                | 1 2                                                                                                    | PORT A ETH.                            | PORT B ETH.                                      |
|   |                                                                | † <b>33</b> †                                                                                                    | INFORMATION                            | AUDIO                                            |
|   |                                                                | ↓∎∎↑                                                                                                    | INFORMATION (VLAN1) +<br>AUDIO (VLAN2) | INFORMATION (VLAN1) +<br>AUDIO (VLAN2) redondant |
|   |                                                                | † <mark>∎∎</mark> ∔                                                                                                    | INFO + AUDIO                           | INFO + AUDIO<br>redondant                        |
|   |                                                                | † <b>88</b> †                                                                                                    | MODE COMMUTATEUR                       | MODE COMMUTATEUR                                 |

#### 2.1.1 CONNEXION ANALOGIQUE

Le DCO-22 accepte et gère les appareils audio symétriques et asymétriques. Les diagrammes suivants expliquent comment connecter différents types de périphériques audio.

5

Manuel d'utilisation V1.1

#### 2.1.2 ENTRÉE DE SOURCE ASYMÉTRIQUE

Pour pouvoir connecter une source asymétrique à 2 fils au DCO-22, vous devez connecter la sortie + de la source asymétrique à l'entrée + du DCO-22. Connectez la masse à la source principale du DCO-22 et assemblez l'entrée négative à la masse de l'entrée du DCO-22. Voir l'illustration 3.

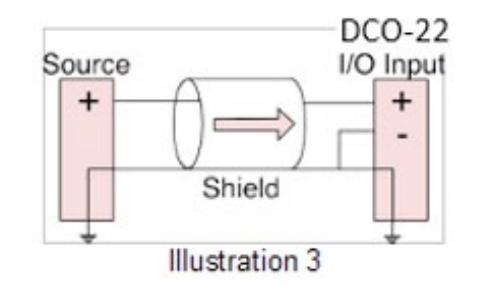

Pour connecter une source asymétrique à 3 fils au DCO-22, unissez le conducteur négatif et le blindage de la source. Voir l'illustration 4.

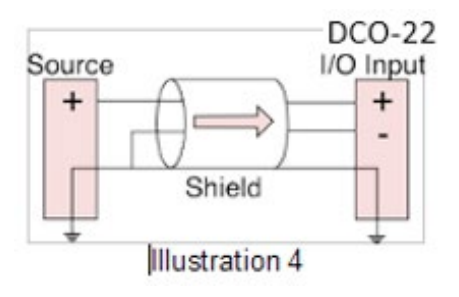

#### 2.1.3 ENTRÉE DE SOURCE SYMÉTRIQUE

Pour connecter une source symétrique au DCO-22, connectez le + de la source à au + du DCO-22, le de la source à au - du DCO-22 et reliez la masse via le blindage du câble. Voir l'illustration 5.

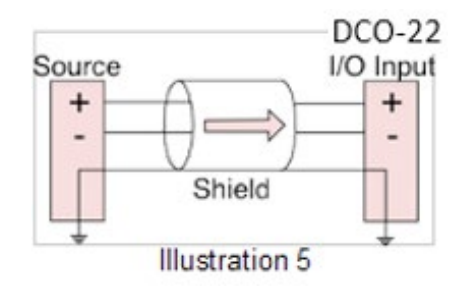

#### 2.1.4 SORTIE SYMÉTRIQUE VERS DESTINATION

Pour vous connecter à une entrée symétrique à partir d'un périphérique de destination, connectez les connexions positives, négatives et la masse du DCO-22 et du périphérique de destination. Voir l'illustration 6.

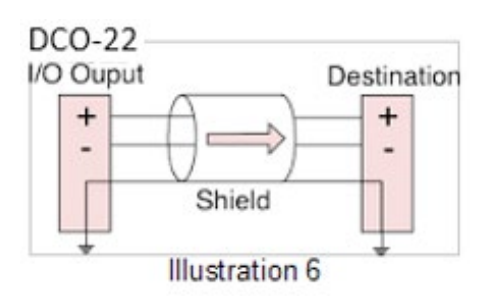

#### 2.1.5 SORTIE ASYMÉTRIQUE VERS DESTINATION

Pour connecter la sortie du DCO-22 à une entrée asymétrique à 2 fils, connectez la sortie + à l'entrée + du périphérique de destination. Associez la masse du DCO-22 et du périphérique de destination via le câble blindé. Voir l'illustration 7.

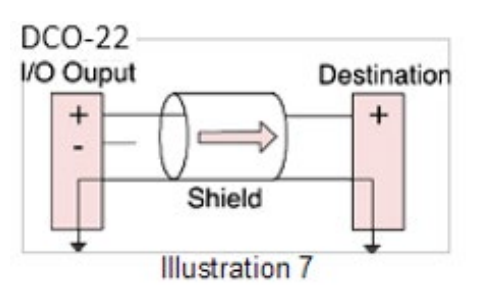

#### Manuel d'utilisation V1.1

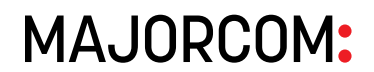

### Interface Audio sur IP [Cobranet]

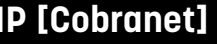

DC0-22 **e**%**e**O

Manuel d'utilisation V1.1

#### **3** SPÉCIFICATIONS TECHNIQUES

8

#### SPÉCIFICATIONS TECHNIQUES

| MODÈLE                    | DCO-22                                         |
|---------------------------|------------------------------------------------|
| Alimentation :            | 12 VCC, 50 Hz                                  |
| Consommation :            | < 20 W                                         |
| Alimentation fantôme      | 12 V (configurable pour toutes<br>les entrées) |
| Réponse en fréquence      | 20 Hz à 20 KHz +/- 0,05 dB                     |
| Sensibilité en entrée     | 1 Vp, 0,707 Vrms                               |
| Entrée audio              | Analogique, symétrique                         |
| Ajustement de sensibilité | +20 dB/ 0 dB/ -10 dB                           |
| Rapport S/N               | >94 dB à 1 Vrms                                |
| Connecteurs audio         | Connecteurs de type<br>Euroblock               |
| Résolution DSP            | 48 KHz, 24 bits                                |

#### 4 **REMARQUES**:

Manuel d'utilisation V1.1

MAJORCOM: